# Endpoints beheren via pc zonder eindgebruikersassociatie

# Inhoud

Inleiding Voorwaarden Vereisten Gebruikte componenten Configureren Verifiëren Van Prime Collaboration Provisioning Van CallManager Problemen oplossen Gerelateerde informatie

# Inleiding

Dit document beschrijft de procedure om de endpoints in Prime Collaboration Provisioning (PCP) toe te wijzen die niet worden gekoppeld aan de eindgebruikers in Cisco Unified Communications Manager (CUCM).

# Voorwaarden

#### Vereisten

Cisco raadt u aan basiskennis van PCP te hebben.

#### Gebruikte componenten

De informatie in dit document is gebaseerd op de volgende software- en hardware-versies:

- PCP versie 12.3
- Mozilla Firefox 55.0

De informatie in dit document werd gemaakt van de apparaten in een specifieke labomgeving. Alle apparaten die in dit document werden gebruikt, begonnen met een gewalste (standaard) configuratie. Als uw netwerk levend is, zorg er dan voor dat u de mogelijke impact van om het even welke opdracht begrijpt.

# Configureren

Stap 1. Meld u aan bij PCP en navigeer naar **Administratie > Advanced Provisioning > Endpoints beheren**.

Stap 2. Selecteer de gespreksprocessor en klik op zoekendpoints zonder gekoppelde gebruiker.

| Manage Endpoints Without Associated User |                       |       |                |
|------------------------------------------|-----------------------|-------|----------------|
| Call Processor                           | CUCM-CiscoUnifiedCM   | ۳     |                |
| Model                                    | Select                | ۳     | J              |
| MAC Address / Device Name                |                       |       |                |
|                                          | Search Endpoints With | out A | ssociated User |

Stap 3. Selecteer het gewenste eindpunt dat aan een specifieke gebruiker is gekoppeld, zoals in de afbeelding.

| End          | points without    | Associated Us | iers                 |     |                        |          |          |            |         |               |          |
|--------------|-------------------|---------------|----------------------|-----|------------------------|----------|----------|------------|---------|---------------|----------|
|              |                   |               |                      |     |                        |          |          |            |         | Selected      | 1 / Tota |
| ×            | Delete Selected I | Endpoints     | A Last Delete Status | Eq. | ort Selected Endpoints |          | 32       | Show       | Quick P | Filter        |          |
| •            | Device Name       | Endpoint M    | Endpoint Description | Lin | 05                     | Clusters | Ass      | ign Select | ed Endp | oints to User | Page 1   |
| $\checkmark$ | BAT20703A5        | Cisco 8851    | sitebone             |     |                        | CUCM-C   | iscoUnit | fedCM      |         |               |          |
|              | BOTHQONE          | Cisco Dual M  | hq one hqone         | 904 |                        | CUCM-C   | scoUnit  | fiedCM     |         |               |          |
|              | SEP1111AA         | Cisco 8851    | SEP1111AAAA1111      |     |                        | CUCM-C   | iscoUnit | fiedCM     |         |               |          |

Stap 4. Klik op Geselecteerde endpoints aan gebruiker toewijzen.

Stap 5. Associeer gebruiker voor het geselecteerde eindpunt, zoals in de afbeelding.

```
Select User for 1 selected endpoint(s)
Only users from the same CUCM cluster(s) as the endpoint(s) selected are displayed.
```

|   |              |           | Show Quick F | iter 🔻 🔽     |
|---|--------------|-----------|--------------|--------------|
|   | User ID      | Last Name | Roles        | Domain       |
| ۲ | hqone        | Lab       | Employee     | LABDOMAIN-UC |
| 0 | hqone@uc.com | Lab       | Employee     | LABDOMAIN-UC |

Stap 6. Klik op Opslaan.

#### Verifiëren

Hier zijn de stappen om te controleren of het eindpunt met succes met de gebruiker wordt geassocieerd.

#### Van Prime Collaboration Provisioning

1. Klik onder User Provisioning op Add en controleer het vakje met de gebruiker die aan het

endpointgebeurtenissen is gekoppeld.

#### 2. Klik onder Handelingen op de Gebruiker synchroniseren.

| Us       | ser Provisioning     |               | User Information   | Us     | er Location   |                          |                             |
|----------|----------------------|---------------|--------------------|--------|---------------|--------------------------|-----------------------------|
| reate    | a new user or search | for a user to |                    |        | User ID       | hqone                    |                             |
|          | Add 0 0.00 0-1       | Dalata        |                    |        | Domain        | LABDOMA                  | IN-UC                       |
| <b>.</b> |                      |               |                    |        | Last Name     | Lab                      |                             |
|          | User ID              |               |                    |        | First Name    | hqone                    |                             |
|          |                      |               |                    | P      | none Number   |                          |                             |
|          |                      |               |                    |        | Email         | hoone@uc                 | com                         |
|          | L hqone              | 0             | Self-Provisioning  | D/Mee  | ting Number   |                          |                             |
|          | A hqone@uc.com       | 0             | Prime Colli        | aborat | ion Self-Care | Disabled                 |                             |
|          | 1 hgtwo              | 0             |                    |        | Roles         | 8851-UserF<br>Jabber-Rol | Role-UC                     |
|          | A hqtwo@uc.com       | 0             | Las                | t Sync | hronize User  | Sep 26, 20               | 017 11:56:08 +0530          |
|          | L sfb1               | Ø             |                    |        |               |                          |                             |
|          | L sfb1@uc.com        | Ø             |                    |        |               |                          |                             |
|          | 💄 sitebone           | 0             |                    |        |               |                          |                             |
|          | aitebtwo             | 0             | Actions            |        |               |                          |                             |
|          | 1 vilav              | 0             | Provision Services | ~      | Unlock Voicen | nal A                    | Add User to Unified CM only |
| 0        | - thay               |               | Synchronize User   | 1      | Launch Self-C | are A                    | Manage Passwords/PINs       |

#### Bevestig dat het eindpunt in verband wordt gebracht

| hqon    | e Lab (hqone) 🕖             |                    |   |                          |    | 0                  | 0   | ✓2        | 80      | Orders *     |
|---------|-----------------------------|--------------------|---|--------------------------|----|--------------------|-----|-----------|---------|--------------|
| Service | Details                     |                    |   |                          |    |                    |     |           |         | Total 10 💭   |
| C Pr    | ovision Services            | om Services Wizard |   |                          |    | Sho                | • [ | Quick Fil | ler     | × 7          |
|         | Service Name                |                    |   | Provisioned Service Area | P  | rocessor           |     | Last U    | pdate   |              |
|         |                             |                    |   |                          |    |                    |     |           |         |              |
|         | Enable SoftPhone Support    |                    | Ø |                          | CI | UCM-CiscoUnifiedCM |     | Sep 25    | 2017 21 | :10:52 +0530 |
|         | Endpoint (Cisco 7941: SEP00 | 122555D0A77)       | Ø |                          | CI | UCM-CiscoUnifiedCM |     | Sep 25    | 2017 21 | :10:51 +0530 |
| 23      | - Line (901 HQ Phone 1)     |                    | Ø |                          | CI | UCM-CiscoUnifiedCM |     | Sep 25    | 2017 21 | :10:51 +0530 |
|         | Endpoint (Cisco 8851: BAT2) | 1703A5F7000)       | Ø |                          | CI | UCM-CiscoUnifiedCM |     | Sep 25    | 2017 21 | :10:51 +0530 |
|         | Endpoint (Cisco 8851: BAT2) | 1703A5F7001)       | 0 |                          | CI | UCM-CiscoUnifiedCM |     | Sep 25    | 2017 23 | :48:09 +0530 |

#### Van CallManager

Stap 1. Meld u aan bij de CallManager-beheerpagina.

- 1. Navigeer naar gebruikersbeheer > Eindgebruiker.
- 2. Zoek naar de eindgebruiker en klik op de gebruikersidentificatie.
- 3. Controleer de apparaatinformatie en bevestig dat het Endpoint onder gecontroleerde apparatuur valt.

Device Information
 Controlled Devices

BAT20703A5F7000 BAT20703A5F7001 CSFHQONE901 SEP0022555D0A77 SEP1C1D862F4122

Device Association Line Appearance Association for Presence

Stap 2. Navigeer naar **apparaat > telefoon**.

- 1. Zoek het eindpunt en klik op het.
- 2. Bevestig onder Apparaatinformatie de Gebruikersnaam van de eigenaar.

| Owner          | <ul> <li>User          Anonymous (Public/Shared Space)     </li> </ul> |   |
|----------------|------------------------------------------------------------------------|---|
| Owner User ID* | hqone                                                                  | 0 |
|                |                                                                        | _ |

## Problemen oplossen

Vanaf PCP 12.X heeft CLI/SSH geen toegang als wortel.

Als een probleem blijft bestaan, neemt u contact op met het Cisco Technical Assistance Center (TAC).

### Gerelateerde informatie

- <u>Cisco Prime-provisioning voor samenwerking</u>
- TechLogs van de GUI van de Provisioning voor Prime-collaboration
- <u>Technische ondersteuning en documentatie Cisco Systems</u>